## 【Polaris】接続エラー対応手順

【1】Windows Update または パッチの適用

- 1.更新プログラムのダウンロードを下記URLより行います。 URL:http://www.microsoft.com/ja-jp/download/details.aspx?id=24
  - 「このプログラムをダウンロードする」を選択し、「次へ」を選択します。

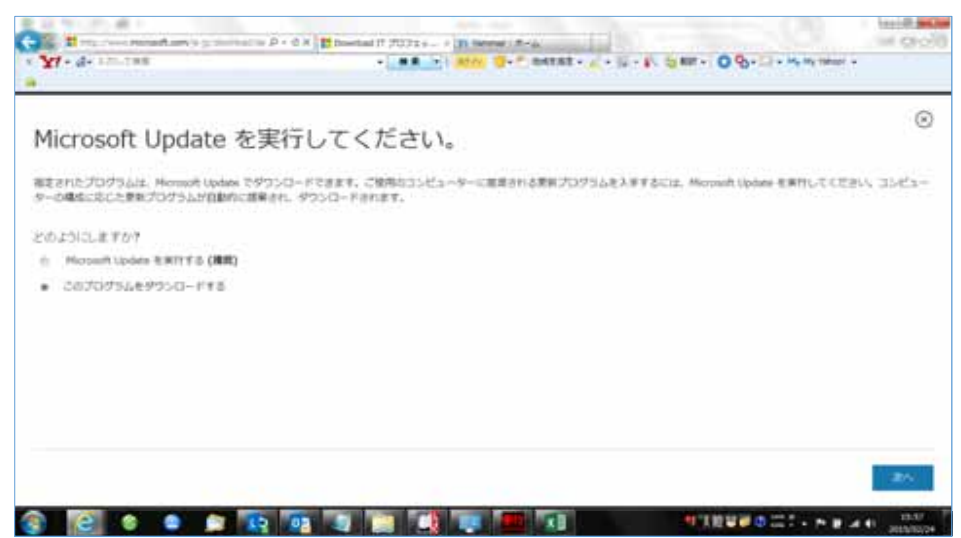

下記のページが表示されたら、「次へ」を選択します。

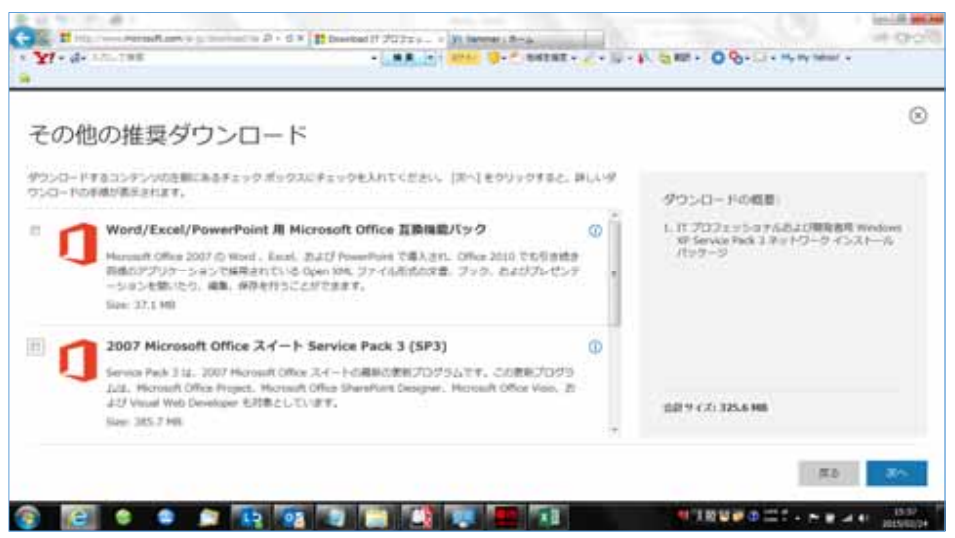

## ダウンロードダイアログが表示されるので、任意の場所へ保存します。

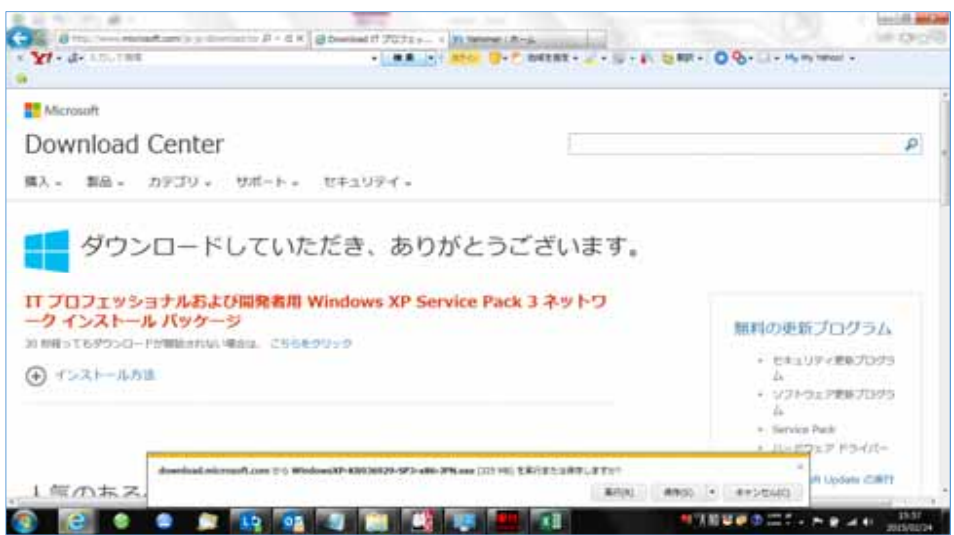

2.1の手順で保存したEXEファイルを実行します。